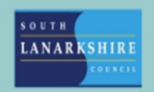

# **Oracle Fusion**

## Employee Guide -How to create time card for overtime

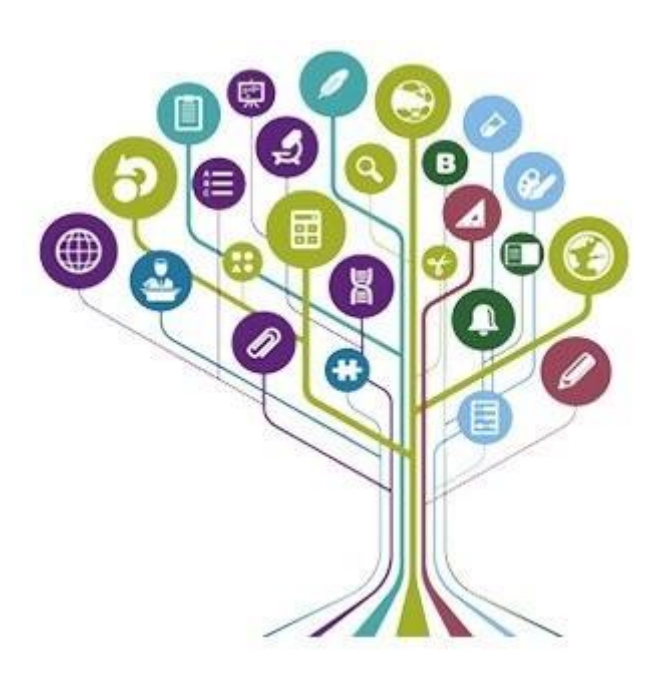

Overtime can be submitted via Oracle Fusion by weekly timecard entries which can be made for the following claims -

- Additional hours
- Overtime
- Keeping in Touch payments
- Standby and Call Out claims

The claim types available for selection are based on your assignment, therefore you will only see the claim types which are relevant to you. Timecards are created on a weekly basis and should be submitted to your manager(s) once a week when overtime has been worked, to avoid multiple approval notifications being sent for the same period.

Please note that timecard entries can only be submitted when overtime has been worked and therefore it **cannot** be submitted for a future date.

Retrospective claims can be made, up to 45 days prior to the current date.

#### QΩ ☆ QUICK ACTIONS APPS Personal Details Ø 寙 Document Records Journey Time and Absences Personal Informatio B Identification Info Contact Info [[eo]] m G Opportunity Marketolace Family and Emergency Contacts Hy Organization Chart Ŵ My Spotlight alary Repo My Public Info Show More

#### Submitting a timecard

On the home page, select "Me" then "Time and Absences" from the Apps.

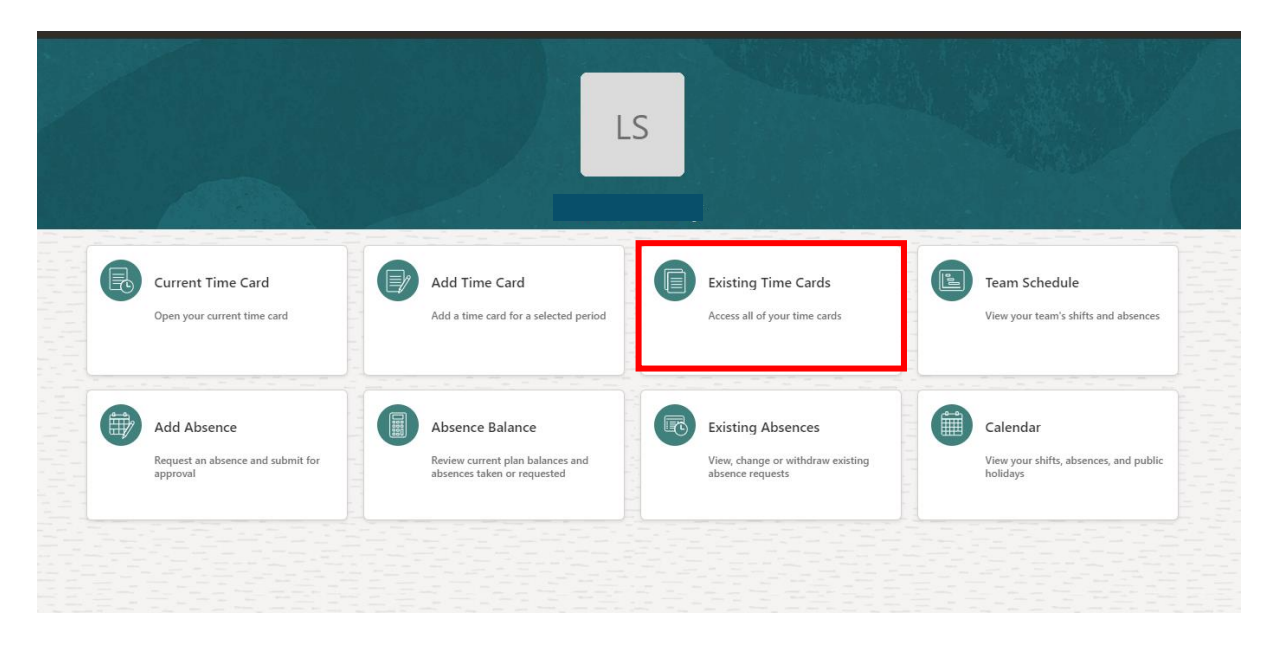

Select "Existing Timecards".

| < LS Existing Tin                   | ne Cards                |                              |                                |                       |
|-------------------------------------|-------------------------|------------------------------|--------------------------------|-----------------------|
| Search by status                    | Q                       |                              |                                |                       |
| Time Period 10-Jun-2024 - 24-Jun-20 | 24 🗙 Clear (1)          |                              |                                |                       |
|                                     |                         |                              |                                |                       |
| +                                   |                         |                              |                                |                       |
| Period Start Date Period End D      | ate Status Reported Hou | rs Scheduled Hours Absence I | Hours Total Hours Submission D | ate Exception Actions |
| We couldn't find any mate           | ching time cards.       |                              |                                |                       |
|                                     |                         |                              |                                |                       |
|                                     |                         |                              |                                |                       |
|                                     |                         |                              |                                |                       |
|                                     |                         |                              |                                |                       |
|                                     |                         |                              |                                |                       |

Within existing timecards, an automatic filter is in place to show existing timecards within the last 2 weeks. You can clear this filter to view previous timecards submitted out with this timescale or you can filter on the specified date period you are looking for.

To create a timecard, click on the "Add" (+) icon.

|                           |          |    |       |    |    |    |   | m         |                  |          |          |    |  | ~~~~ |  |  | Cancel | dd |  |
|---------------------------|----------|----|-------|----|----|----|---|-----------|------------------|----------|----------|----|--|------|--|--|--------|----|--|
| lime ca                   | ard peri | od |       |    |    |    |   |           |                  |          |          |    |  |      |  |  |        |    |  |
| <sub>Date</sub><br>18-Jur | 1-2024   |    |       |    |    |    | 曲 | Per<br>17 | riod<br>7-Jun-20 | 24 - 23- | -Jun-202 | 24 |  |      |  |  |        |    |  |
| <                         |          | Ju | ne 20 | 24 |    | >  |   |           |                  |          |          |    |  |      |  |  |        |    |  |
| s                         | м        | т  | w     | т  | F  | s  |   |           |                  |          |          |    |  |      |  |  |        |    |  |
|                           |          |    |       |    |    | 1  |   |           |                  |          |          |    |  |      |  |  |        |    |  |
| 2                         | 3        | 4  | 5     | 6  | 7  | 8  |   |           |                  |          |          |    |  |      |  |  |        |    |  |
| 9                         | 10       | 11 | 12    | 13 | 14 | 15 |   |           |                  |          |          |    |  |      |  |  |        |    |  |
| 16                        | 17       | 18 | 19    | 20 | 21 | 22 |   |           |                  |          |          |    |  |      |  |  |        |    |  |
| 23                        | 24       | 25 | 26    | 27 | 28 | 29 |   |           |                  |          |          |    |  |      |  |  |        |    |  |
| 30                        |          |    |       |    |    |    |   |           |                  |          |          |    |  |      |  |  |        |    |  |
|                           |          |    |       | _  |    | _  |   |           |                  |          |          |    |  |      |  |  |        |    |  |

Choose the date you wish to claim for. Once you select the appropriate date, the timecard period will be displaying the full week: for example, the 18<sup>th</sup> June 2024 is selected, so the timecard period will show from 17-Jun-2024 to 23-Jun-2024.

Once you have chosen the timecard period, click "Add".

|    | LS                     |                 |                            |                             |                           |             |      |          |               |      |          |               |       | Cancel   | Save          | Actions 🔻 | Su  | bmit    |
|----|------------------------|-----------------|----------------------------|-----------------------------|---------------------------|-------------|------|----------|---------------|------|----------|---------------|-------|----------|---------------|-----------|-----|---------|
|    | Person Num             | ber             | Time Card Per              | riod 17-Jun-20              | 24 to 23-Jun-2024         |             |      |          |               |      |          |               |       |          |               |           |     |         |
|    |                        |                 |                            | -                           |                           |             |      |          |               | -    |          |               |       |          |               |           |     |         |
|    | E                      | 'iew Calculated | Time                       | ew Time Totals              | More Actions 🔻            |             |      |          |               |      |          |               |       |          |               |           |     | 4       |
|    |                        |                 |                            |                             | 17-Jun-2024 - 23-Jun-2024 | Monday, Jun | 17   |          | Tuesday, June | 18   |          | Wednesdøy, Ju | ne 19 |          | Thursdøy, Jun | e 20      |     |         |
|    | Assignment<br>Number * | Claim<br>Type * | Override<br>Cost<br>Centre | Override<br>Spinal<br>Point | Reason for Overtime       | Start       | Stop | Quantity | Start         | Stop | Quantity | Start         | Stop  | Quantity | Start         | Stop      | Qua |         |
| 1  | •                      | •               | •                          | •                           | •                         |             |      |          |               |      |          |               |       |          |               |           |     | 0 hours |
| 2  | •                      | •               | •                          | •                           | -                         |             |      |          |               |      |          |               |       |          |               |           |     | 0 hours |
| 3  | •                      | •               | •                          | •                           | •                         |             |      |          |               |      |          |               |       |          |               |           |     | 0 hours |
| 4  | •                      | •               | •                          | •                           | •                         |             |      |          |               |      |          |               |       |          |               |           |     | 0 hours |
| 5  | •                      | •               | •                          | •                           | •                         |             |      |          |               |      |          |               |       |          |               |           |     | 0 hours |
| 6  | •                      | •               | •                          | •                           | •                         |             |      |          |               |      |          |               |       |          |               |           |     | 0 hours |
| 7  | •                      | •               | •                          | •                           | •                         |             |      |          |               |      |          |               |       |          |               |           |     | 0 hours |
| 8  | •                      | •               | •                          | •                           | •                         |             |      |          |               |      |          |               |       |          |               |           |     | 0 hours |
| 10 | -                      | -               |                            |                             |                           |             |      |          |               |      |          |               |       |          |               |           |     | 0 hours |
| 11 |                        |                 |                            |                             |                           |             |      |          |               |      |          |               |       |          |               |           |     | 0 hours |
| 12 | -                      | -               | -                          | -                           | -                         |             |      |          |               |      |          |               |       |          |               |           |     | 0 hours |
|    |                        |                 |                            |                             |                           | -           |      |          |               | 1    | 1        | -             |       |          |               |           |     |         |
| Re | ported Hours           | 5               |                            |                             |                           |             |      | 0 hours  |               |      | 0 hours  |               |       | 0 hours  |               |           |     |         |

The weekly timecard will be displayed as above.

Complete the necessary details by selecting values using the drop-down arrows -

| Column Name           | Description                                                                                                    |
|-----------------------|----------------------------------------------------------------------------------------------------|
| Assignment Number     | Choose the relevant assignment number you wish to                                                                                                    |
| Claim Type            | Choose from the drop-down list: overtime (plain time),<br>overtime and a half, keeping in touch payment.                                                       |
| Override Cost Centre  | Override cost centre field should be left blank and only<br>used if the overtime worked was for a post with a different<br>cost centre than your current post. |
| Override Spinal Point | Override spinal point should also be left blank and only<br>used if the overtime was worked in a post with a different<br>rate of pay than your current post.  |
| Reason for Overtime   | Select appropriate reason for overtime.                                                                                                    |

Select the dates relevant to that specific claim type and enter the number of hours worked by entering the start and end times. The system will calculate the number of hours in the quantity section, **please ensure** you review the hours auto populated and manually override if necessary to take unpaid breaks into account. Alternatively, you just can enter a specific value in quantity field (for example 7 hours).

**Please Note -** "Standby allowance" and "On Call Duties" are the two claim types which are entered as a cash value shown as "units" on the timecard. (For example, 150 units =  $\pounds$ 150)

The current standby and call out fees are detailed on the intranet.

|   | LS                     |                           |                            |                             |                           |   |                |         |          |               |         |          | c             | ancel S | ave Actio | ns 🔻        | Submit    |
|---|------------------------|---------------------------|----------------------------|-----------------------------|---------------------------|---|----------------|---------|----------|---------------|---------|----------|---------------|---------|-----------|-------------|-----------|
|   | Person Num             | be Time Card Period       | 17-Jun-2024 to 2           | 3-Jun-2024                  |                           |   |                |         |          |               |         |          |               |         |           |             |           |
|   |                        |                           |                            |                             |                           |   |                |         |          |               |         |          |               |         |           |             |           |
|   |                        | liew Calculated Time      | Time Totals                | More Actions 🔹              |                           |   |                |         |          |               |         |          |               |         |           |             | 4         |
|   |                        |                           |                            |                             | 17-Jun-2024 - 23-Jun-2024 | N | Monday, June 1 | 7       |          | Tuesday, June | 18      |          | Wednesday, Ju | ne 19   |           | Thursday, J | lun       |
|   | Assignment<br>Number * | Claim Type *              | Override<br>Cost<br>Centre | Override<br>Spinal<br>Point | Reason for Overtime       | 5 | Start          | Stop    | Quantity | Start         | Stop    | Quantity | Start         | Stop    | Quantity  | Start       |           |
| 1 | •                      | E012 Overtime Plain       | • •                        | •                           | Additional Workload       | • | 2:00 PM        | 5:00 PM | 3        | 1:00 PM       | 4:00 PM | 3        |               |         |           |             | ó hours   |
| 2 | •                      | E003 Overtime Time & Half | • •                        | •                           | Holiday Cover             | • |                |         | 3        |               |         |          |               |         |           |             | 3 hours   |
| 3 | •                      | E336 On Call Duties       | • •                        | •                           | Call Out                  | • |                |         | 150      |               |         |          |               |         |           |             | 150 units |
| 4 | •                      |                           | • •                        | •                           |                           | • |                |         |          |               |         |          |               |         |           |             | 0 hours   |
| 5 | •                      |                           | • •                        | •                           |                           | • |                |         |          |               |         |          |               |         |           |             | 0 hours   |
| 6 | •                      |                           | • •                        | •                           |                           | • |                |         |          |               |         |          |               |         |           |             | 0 hours   |
| 7 | •                      |                           | • •                        | •                           |                           | • |                |         |          |               |         |          |               |         |           |             | 0 hours   |

To add another claim type, complete the fields in a new row.

See above example of a completed timecard for time period 17-Jun-2024 to 23-Jun-2024.

| Time Period 10-Jun- | 2024 - 24-Jun-2024   🕽 | Clear (1) |                |                 |               |             |                 |           |         |
|---------------------|------------------------|-----------|----------------|-----------------|---------------|-------------|-----------------|-----------|---------|
|                     |                        | -         |                |                 |               |             | -               |           |         |
| +                   |                        |           |                |                 |               |             |                 |           |         |
| Period Start Date   | Period End Date        | Status    | Reported Hours | Scheduled Hours | Absence Hours | Total Hours | Submission Date | Exception | Actions |
| 17-Jun-2024         | 23-Jun-2024            | Saved     | 9              | 35.00           |               | 9           |                 |           |         |
|                     |                        |           |                |                 |               |             |                 |           |         |
|                     |                        |           |                |                 |               |             |                 |           |         |

Timecards should be submitted on a weekly basis for approval. The "save and close" button which can be found in the "actions" tab should be used until all entries for the week have been made.

The timecard will show as saved status in your existing timecard list.

|   | LS                     |                           |                            |                             |                           |   |              |         |          |               |         |          | Ľ             | Cancel ! | Save Actio | ns 🔻        | Submit    |
|---|------------------------|---------------------------|----------------------------|-----------------------------|---------------------------|---|--------------|---------|----------|---------------|---------|----------|---------------|----------|------------|-------------|-----------|
|   | Person Num             | ber Time Card Perio       | od 17-Jun-2024 to          | 23-Jun-2024                 |                           |   |              |         |          |               |         |          |               |          |            |             |           |
|   |                        |                           |                            |                             |                           |   |              |         |          |               |         |          | _             |          |            |             | -         |
|   |                        | Yiew Calculated Time View | v Time Totals              | More Actions                |                           |   |              |         |          |               |         |          |               |          |            |             | 4         |
|   |                        |                           |                            |                             | 17-Jun-2024 - 23-Jun-2024 |   | Monday, June | 17      |          | Tuesday, June | 18      |          | Wednesday, Ju | une 19   |            | Thursday, J | un        |
|   | Assignment<br>Number * | Claim Type *              | Override<br>Cost<br>Centre | Override<br>Spinal<br>Point | Reason for Overtime       |   | Start        | Stop    | Quantity | Start         | Stop    | Quantity | Start         | Stop     | Quantity   | Start       |           |
| 1 |                        | E012 Overtime Plain       | •                          | • •                         | Additional Workload       | • | 2:00 PM      | 5:00 PM | 3        | 1:00 PM       | 4:00 PM | 3        |               |          |            |             | ó hours   |
| 2 |                        | E003 Overtime Time & Half | •                          | • •                         | Holiday Cover             | • |              |         | 3        |               |         |          |               |          |            |             | 3 hours   |
| 3 |                        | E336 On Call Duties       | • ·                        | • •                         | Call Out                  | • |              |         | 150      |               |         |          |               |          |            |             | 150 units |
| 4 | •                      |                           | •                          | • •                         |                           | • |              |         |          |               |         |          |               |          |            |             | 0 hours   |
| 5 | •                      |                           | -                          | • •                         |                           | • |              |         |          |               |         |          |               |          |            |             | 0 hours   |
| 6 | •                      |                           | •                          | • •                         |                           | • |              |         |          |               |         |          |               |          |            |             | 0 hours   |
| 7 | •                      |                           | •                          | · •                         |                           | • |              |         |          |               |         |          |               |          |            |             | 0 hours   |

Once all entries have been entered for week you should submit your timecard to your line manager for approval.

| Time Period 10-Ju    | un-2024 - 24-Jun-2024 | X Clear (1) |                   |                    |                  |                |                    |           |         |
|----------------------|-----------------------|-------------|-------------------|--------------------|------------------|----------------|--------------------|-----------|---------|
|                      |                       |             |                   |                    |                  |                |                    |           |         |
| +                    |                       |             |                   |                    |                  |                |                    |           |         |
| Period Start<br>Date | Period End<br>Date    | Status      | Reported<br>Hours | Scheduled<br>Hours | Absence<br>Hours | Total<br>Hours | Submission<br>Date | Exception | Actions |
|                      |                       |             |                   | 75.00              |                  | 0              | 24 Jun 2024        |           |         |

Submitted timecards will show in your existing timecards list.

Once approved by your line manager the status will change to Approved.

See below each timecard status: -

- **Submitted:** The Timecard is submitted to your line manager but is yet to be approved.
- **Approved:** The Timecard has been approved by your line manager and is with payroll for processing.
- **Rejected:** The Timecard has been rejected by your Line Manager.
- **Saved:** The Timecard is partially completed but has not yet been submitted to your manager for approval.

#### Key Points to remember when submitting a timecard: -

- Timecards should be submitted on a weekly basis, at the end of the week to your line manager for approval.
- Future timecard entries **cannot** be made. The system will allow you to create the timecard for the future week however the system will not allow you to edit that timecard until the beginning of that week.
- Retrospective claims can be made up to 45 days prior to the current date. If you have a claim dating further back than this, you should speak to your manager.
- Please review your timecard entries carefully to make sure it is accurate prior to submitting to your line manager for approval and to ensure payment is processed in line with payroll processing deadlines.

### Employees with multiple assignments: -

- Employees with multiple assignments will submit overtime for all their posts on the same timecard.
- Each entry will be identified by your assignment number and your line managers will only approve the entries relating to the post they manage.
- If one of your managers rejects an entry on the timecard, then the entire timecard for all your posts will be rejected and you will need to submit all overtime for all posts again.
- If an employee makes changes to an entry on a submitted/approved timecard for one assignment, both line managers will receive notification to approve, and both will need to action it even if the changes made only effects 1 of your assignments.

If you need this information in another language or format, please contact us to discuss how we can best meet your needs. Phone 0303 123 1015 or email <u>equalities@southlanarkshire.gov.uk</u>.